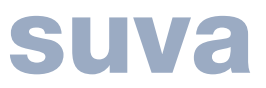

# Plan d'hygiène et de sécurité

## Guide

### Note importante :

A l'ouverture du formulaire le masque de mémoire apparaît en premier. Avant utilisation, il est recommandé d'enregistrer le formulaire sous un autre nom. Ainsi vous conservez la version originale.

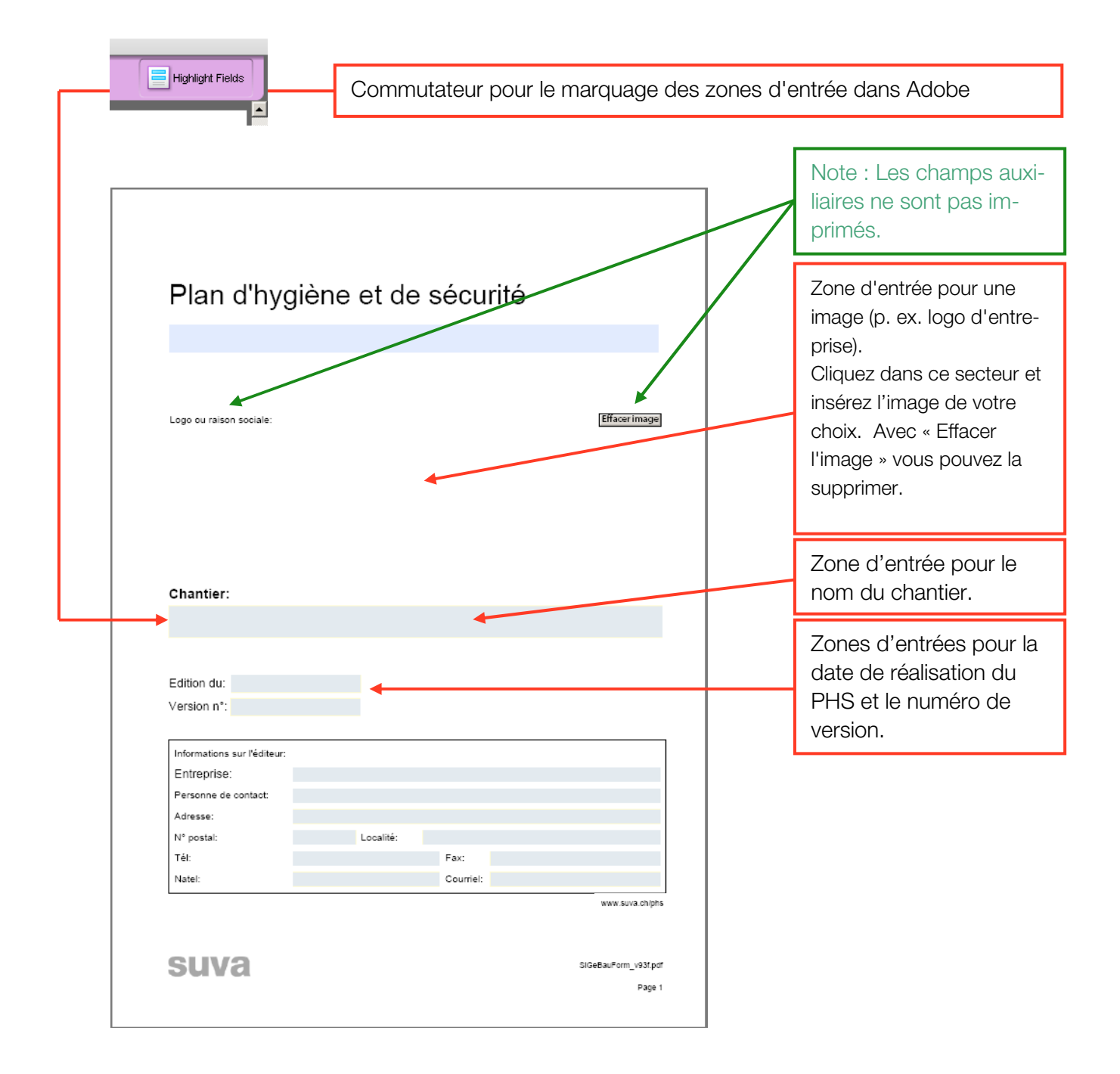

### Plan d'hygiène et de sécurité

Diffusion à:

|                                   |                                 | *                               |                                  | Dans ces champs                  |
|-----------------------------------|---------------------------------|---------------------------------|----------------------------------|----------------------------------|
|                                   |                                 | $\leftarrow$                    | $\geq$                           | rer des signatures               |
|                                   |                                 |                                 |                                  | mat jpg par ex.                  |
|                                   |                                 |                                 | L                                |                                  |
|                                   |                                 |                                 |                                  |                                  |
|                                   |                                 |                                 |                                  |                                  |
|                                   |                                 |                                 |                                  |                                  |
| RCHIVAGE<br>ence sur le chantier. | uitá sur la sita at las         | organismos officials            |                                  |                                  |
| Rel                               | CHIVAGE<br>nce sur le chantier. | CHIVAGE<br>nce sur le chantier. | RCHIVAGE<br>nce sur le chantier. | RCHIVAGE<br>nce sur le chantier. |

- Un exemplaire sera archivé après la fin des travaux pendant une durée de:

Remarques:

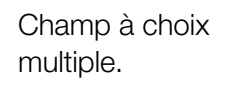

•

Page 3

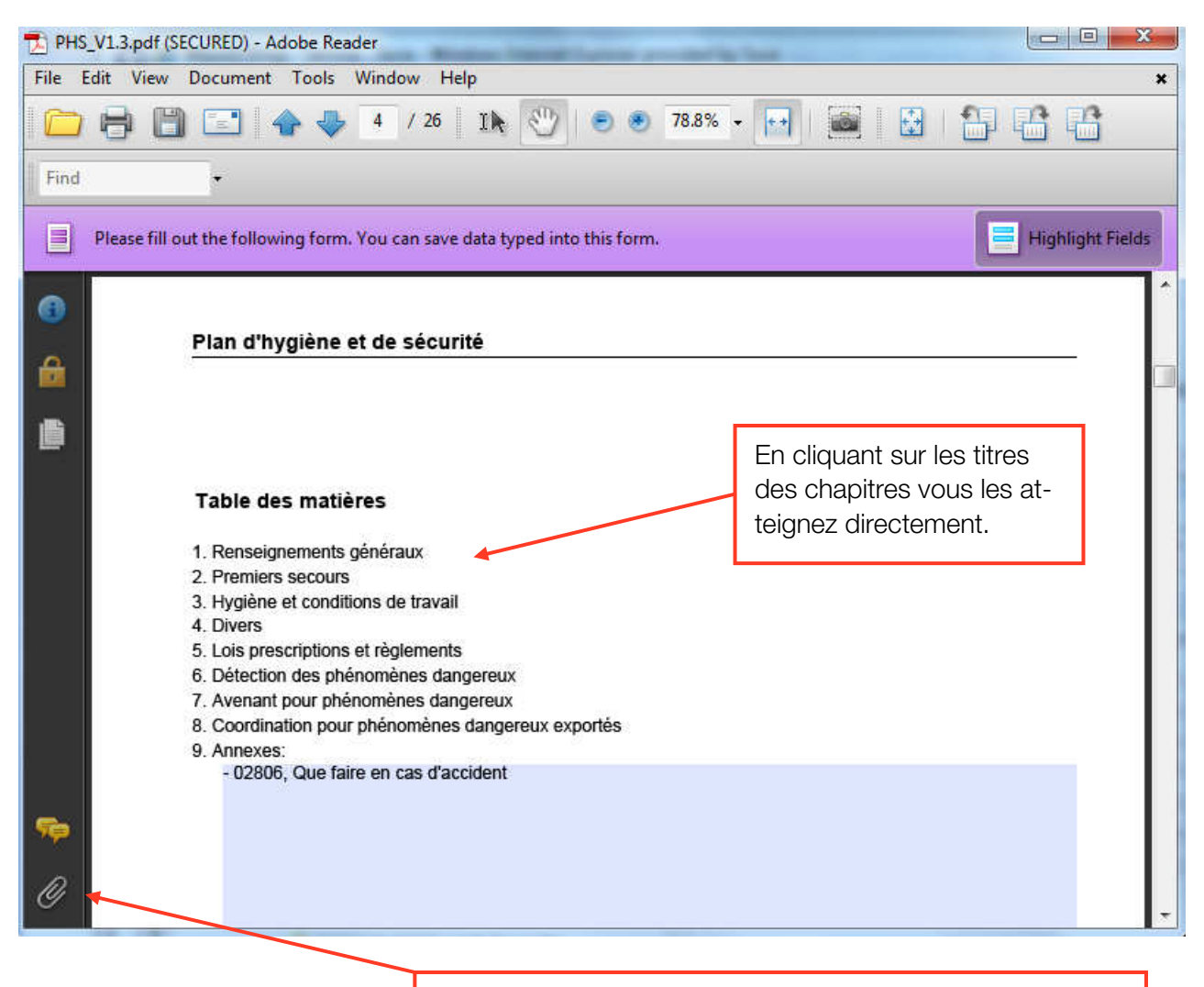

En cliquant sur le trombone vous ouvrez ou fermez les annexes.

|                               | <u></u> (                           | Open 📑 Save 👈 Add   | 📗 Delete 🛷 Search | •  |
|-------------------------------|-------------------------------------|---------------------|-------------------|----|
| Name                          | Description                         | Modified            | Size              |    |
| 102806_f.pdf                  | Que faire en cas d'accident         | 21.12.2007 13:36:16 | 624 KB            |    |
| 5 88218_f.pdf                 | Planification et coordination de la | 16.08.2010 18:31:55 | 372 KB            |    |
| Liste coordination phénomènes | Liste pour la coordination des phé  | 27.11.2008 12:17:46 | 28 KB             |    |
| 👘 🔁 PHS Mode d'emploi.pdf     | Mode d'emploi                       | 26.11.2008 19:28:08 | 564 KB            |    |
|                               |                                     |                     |                   |    |
| <i>D</i> <sub>1</sub>         |                                     |                     |                   |    |
|                               |                                     |                     |                   | ۰. |

Fichiers fournis :

- Tableau Excel relatif à la de coordination des mesures (voir page 8 du mode d'emploi).
- Mode d'emploi
- Annexe insérée (02806 page 4 de la FS)
- Outil de planification (88218.f)

Avec cette icone, d'autres annexes peuvent être insérées.

#### Plan d'hygiène et de sécurité

| 1 Denseignements généraux                                                                                                    |                                              |
|----------------------------------------------------------------------------------------------------|----------------------------------------------|
| 1 2 Mesures promes au chantier - contrat d'entreprise                                                                                                    |                                              |
| Les mesures propres au chantier qui ne sont pas déjà réalisées doivent être réglées dans le contrat d'entreprise<br>et spécifiées sous la même forme que les autres objets dudit contrat. Celles qui sont déjà réalisées doivent être<br>mentionnées dans le contrat d'entreprise (réf. OTConst. Art. 3).                                                                                                    |                                              |
| Date de signature du contrat:                                                                                                    |                                              |
| Remarques:                                                                                                    | Outils d'aide à la réalisation du PHS.       |
|                                                                                                    | Ces boutons                                  |
| Plan d'hygiène et de sécurité                                                                                                    | n'apparaissent pas<br>à 'impression.         |
| 2. Premiers secours 2.1 Urgences Accès Les numéros de téléphone pour les appels d'urgence sont affichés dans:  I le bureau du chef de chantier I le réfectoire I le bureau de la direction des travaux Remarques:                                                                                                    |                                              |
| Plan d'hygiène et de sécurité<br>5. Lois prescriptions et règlements                                                                                                    | Raccourcis grisés :                          |
| Documents       Rechriche         LAA Loi fédérale sur l'assurance accidents       Link         OPA Ordonnance sur la prévention des accidents et des maladies professionnelles       Link         OTConst Ordonnance sur les travaux de construction       Link         Ordonnance sur les grues       Link         Autres lois fédérales plus spécifiques (Appareils techniques, grues, substances explosives, etc.)       Link         Prescriptions et directives nationales, cantonales et communales       Link         Normes SIA 465 (Sécurité des ouvrages et des installations)       Link         Autres normes SIA       Link         Règlement du Maître d'ouvrage       Link | Raccourcis en<br>blanc : Hors fonc-<br>tion. |
| 3. Hygiène et conditions de travail         3.8 Signalisation du chartier         Les panneaux ci-dessous sont installés:         A chaque entrée:         Virtues panneaux à mettre en place:         Accès                                                                                                    |                                              |
| (Waswo)                                                                                                    | Possibilité d'insérer<br>d'autres images.    |

| 6. Détection des phéno                                         | mènes dangereux                                                                                                |                     |              |                           |
|----------------------------------------------------------------|----------------------------------------------------------------------------------------------------|---------------------|--------------|---------------------------|
| Pendant votre activité sur le c<br>Mettez un X dans la colonne | hantier vous allez être confrontés à divers phénomènes plus<br>«OUI» si vous êtes concerné par cette situation | ou moins dangereux. |              |                           |
| SITUATION                                                      | PHENOMENES DANGEREUX OU NUISANTS                                                                               | OUI AIDE            |              |                           |
| Voisinage/public                                               | Bruit                                                                                                    | Link                |              |                           |
|                                                                | Poussières/odeurs/boues                                                                                        | Link                |              |                           |
|                                                                | Feux                                                                                                    | Link                |              |                           |
|                                                                | Travaux hors horaire                                                                                           | Link                |              |                           |
|                                                                | Promeneurs, curieux, enfants                                                                                   |                     | l r          |                           |
|                                                                | Autre                                                                                                    |                     |              | Confirmaz las phánamà     |
| Environnement/nature                                           | Cours d'eau/lac                                                                                                | Link                | $\mathbf{H}$ | Commercies phenome-       |
|                                                                | Avalanches, crues, éboulements, gel                                                                            | Link                | И            | nes dangereux.            |
|                                                                | Trafic, circulation                                                                                            | Link                | 11           |                           |
|                                                                | Autre                                                                                                    | Link                |              |                           |
| Nouvel arrivant/intérimaire                                    | Inexpérience                                                                                                   | Link                |              |                           |
| Travailleur isolé                                              | Absence d'assistance                                                                                           | Lipk                |              |                           |
| Cheminements                                                   | Sol glissant                                                                                                   | Link                |              |                           |
|                                                                | Objets encombrants                                                                                             | Link                |              |                           |
|                                                                | Ouverture dans les planchers                                                                                   | Link                |              |                           |
|                                                                | Pointes, clous                                                                                                 | Link                |              | En allevient avertication |
|                                                                | Armatures                                                                                                    | Link                |              | En cliquant sur Link,     |
|                                                                | Talus                                                                                                    | Link                |              | vous avez accès à des     |
|                                                                | Autre                                                                                                    | Link                |              |                           |
| Circulations verticales                                        | Echelles                                                                                                    | Link                |              | documents d'aide direc-   |
|                                                                | Escaliers                                                                                                    | Link                |              |                           |
|                                                                | Autre                                                                                                    | Link                |              | tement charges de         |
| Circulations des véhicules                                     | Renversement, collision                                                                                        | Link                |              | l'Internet                |
|                                                                | Accès au chantier                                                                                              | Link                |              | rinternet.                |
|                                                                | Autre                                                                                                    | Link                | X            |                           |
| Eclairage                                                      | Locaux non éclairés                                                                                            | Link                |              |                           |
|                                                                | Accès sombres                                                                                                  | Link                |              | Le champ « Link »         |
|                                                                | Autre                                                                                                    | Link                |              | n'apparait pag dang       |
| Travaux en hauteur                                             | Ponts de travail                                                                                               | Link                |              | n apparait pas uans       |
|                                                                | Coffrages verticaux                                                                                            | Link                |              | l'impression du docu-     |
|                                                                | Coffrages horizontaux                                                                                          |                     |              |                           |
|                                                                | Ouvertures dans les planchers et les parois                                                                    | Link                |              | ment final.               |
|                                                                | Echafaudages (ponts roulants)                                                                                  | Link                |              |                           |
|                                                                | Echafaudages de façades                                                                                        | Link                | 1            |                           |
|                                                                | Cage d'ascenseur                                                                                               | Link                |              |                           |
|                                                                | Cage d'escaliers                                                                                               | Link                |              |                           |
|                                                                | Chevalets                                                                                                    | Link                |              |                           |
|                                                                | Echelles                                                                                                    | Link                |              |                           |
|                                                                | Nacelles de travail                                                                                            | Link                |              |                           |
|                                                                | Sur cordes                                                                                                    | Link                |              |                           |
| -                                                              | Autre                                                                                                    | Link                |              |                           |
| Travaux sur les toits                                          | Chutes à travers les toits                                                                                     | Link                |              |                           |
|                                                                | Chutes au bord des toits                                                                                       | Link                |              |                           |
| -                                                              | Autre                                                                                                    | Link                |              |                           |
| Travaux à la flamme                                            | Explosion/Incendie/Brûlures                                                                                    | Link                |              |                           |
|                                                                | Explosion/Incendie/Brûlures                                                                                    | Link                |              |                           |

## Note importante :

Cette liste des risques possibles sert d'aide pour la détermination des dangers propres au chantier et à la planification des mesures correspondantes. Elle ne doit pas être imprimée et annexée au document final.

| 7. Avenant pour p       | hénomènes dange       | ereux               |                  |           | Alingner de table 6 |
|-------------------------|-----------------------|---------------------|------------------|-----------|---------------------|
| Adjudicataire:          |                       |                     | Chantier:        |           | T T                 |
|                         |                       |                     | Date début:      | Date fin: |                     |
| PHENOMENE               | ETAPE/<br>DEROULEMENT | RISQUES PREVISIBLES | EXP MESURES<br>X | QUI       | QUAND VISA          |
| Voisinage/public: Bruit |                       |                     |                  |           |                     |
| <b>E</b>                |                       |                     |                  |           |                     |

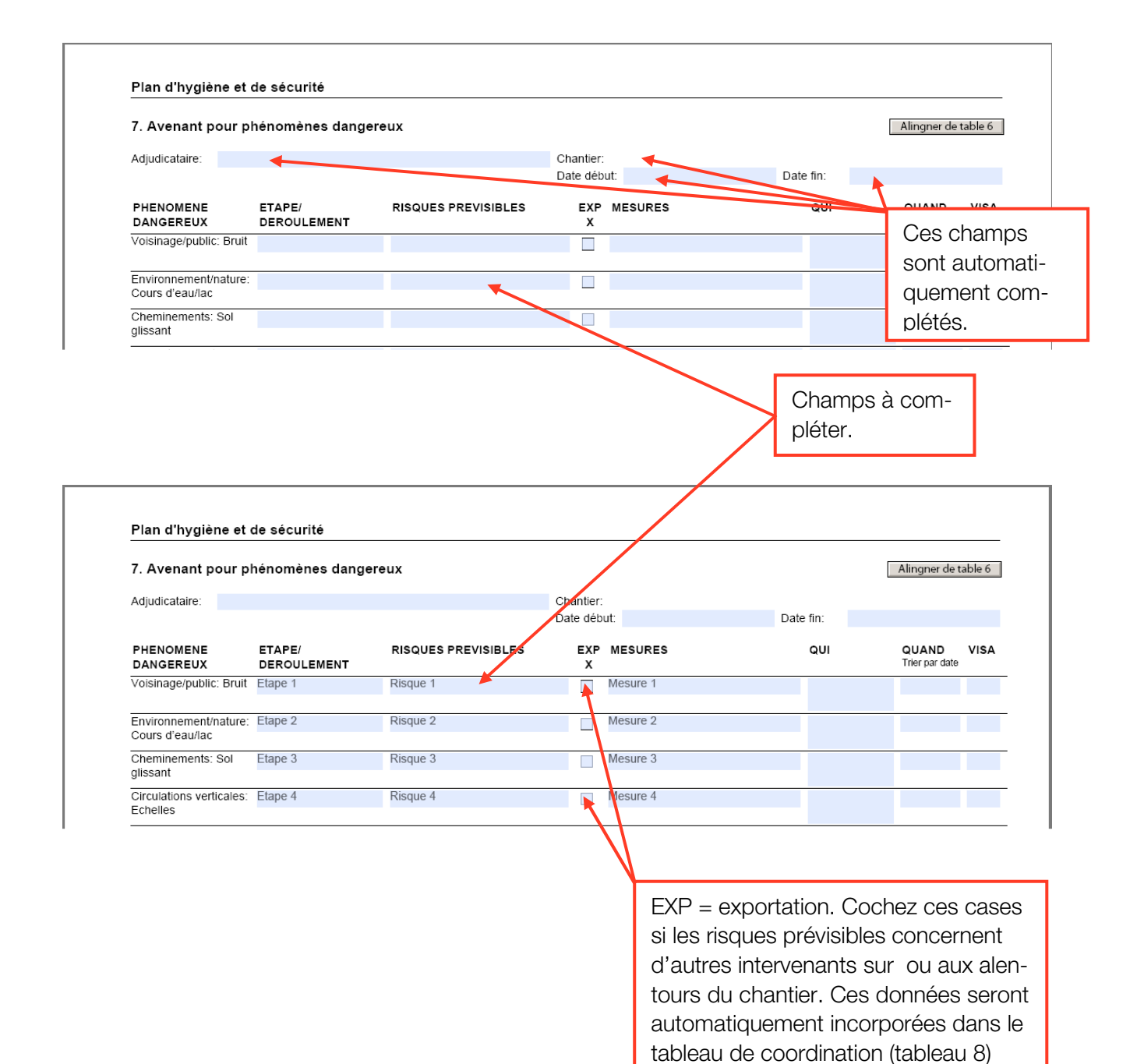

| 8. Coordination pour   | phénomènes dang                                               | ereux exportes                                                                                           |                                                                                                    | Alingner de table 7 Export                                          |
|------------------------|---------------------------------------------------------------|----------------------------------------------------------------------------------------------------|----------------------------------------------------------------------------------------------------|---------------------------------------------------------------------|
| Coordinateur: Bruno Wi | d, Entreprise Test GmbH                                       |                                                                                                    | Chantier: Ecole de Lausanne                                                                                        |                                                                     |
|                        |                                                               |                                                                                                    | Date début: 15 juillet 2008                                                                                        | Date fin: 10 juillet 2009                                           |
| Adjudicataire          | PHENOMENE<br>DANGEREUX                                        | ETAPE/<br>DEROULEMENT                                                                                    | RISQUES PREVISIBLES                                                                                                | MESURES DE COORDINATION                                             |
| Entreprise Test GmbH   | Voisinage/public: Brui                                        | t Etape 1                                                                                                | Risque 1                                                                                                    | Mesure 1                                                            |
| Entreprise Test GmbH   | Environnement/nature<br>Pollution par les eaux<br>de chantier | Etape 3                                                                                                  | Risque 3                                                                                                    | Mesure 3                                                            |
| Entreprise Test GmbH   | Obstacles aériens:<br>Lignes électriques                      | Etape 5                                                                                                  | Risque 5                                                                                                    | Mesure 5                                                            |
| Entreprise Test GmbH   | Manutention manuelle<br>Chargement manuel<br>des véhicules    | Etape 6                                                                                                  | Risque 6                                                                                                    | Mesure 6                                                            |
|                        |                                                               |                                                                                                    |                                                                                                    |                                                                     |
|                        | C<br>b<br>re<br>p                                             | es données s<br>leau 7. Elles r<br>lodifiées. Pou<br>ections, utilise<br>uyer à nouvea<br>Alingner de ta | sont le report du ta-<br>ne peuvent pas être<br>ar apporter des cor-<br>iz le tableau 7 et ap-<br>au sur le bouton | Ces champs permet-<br>tent des modifications<br>et des adaptations. |

| 9 Coordinat                                        |             | hánomànas dangar                                               | aux avportes          |                             |                            |
|----------------------------------------------------|-------------|----------------------------------------------------------------|-----------------------|-----------------------------|----------------------------|
| 8. Coordination pour phenomenes dangereux exportes |             |                                                                | eux exportes          |                             | Alingner de table 7 Export |
| Coordinateur:                                      | Bruno Wild, | Entreprise Test GmbH                                           |                       | Chantier: Ecole de Lausann  | e                          |
|                                                    |             |                                                                |                       | Date début: 15 juillet 2008 | Date fin: 10 juillet 2009  |
| Adjudicataire                                      |             | PHENOMENE<br>DANGEREUX                                         | ETAPE/<br>DEROULEMENT | RISQUES PREVISIBLES         | MESURES DE COORDINATION    |
| Entreprise Test                                    | GmbH        | Voisinage/public: Bruit                                        | Etape 1               | Risque 1                    | Mesure 1                   |
| Entreprise Test                                    | GmbH        | Environnement/nature:<br>Pollution par les eaux<br>de chantier | Etape 3               | Risque 3                    | Mesure 3                   |
| Entreprise Test                                    | GmbH        | Obstacles aériens:<br>Lignes électriques                       | Etape 5               | Risque 5                    | Mesure 5                   |
| Entreprise Test                                    | GmbH        | Manutention manuelle:<br>Chargement manuel<br>des véhicules    | Etape 6               | Risque 6                    | Mesure 6                   |

Cette fonction d'exportation permet de réunir les mesures de coordination de différentes entreprises (différents documents). En cliquant sur ce bouton, un fichier Excel est généré. Celui-ci est déposé dans le conteneur du document (voir page suivante). **SiGeBauForm\_v91fTest1.pdf(SECURED) - Adobe Re** File Edit View Document Tools Window Help \_ 8 × 🖶 🗒 | 🚑 + 🧅 🚁 1 26 | 11k 🖤 🥰 | 💿 💿 73.6% + | 🗃 🔡 🔚 👫 [Find Please fill out the following form. You can save data typed into this form. 😑 Highlight Fields Plan d'hygiène et de sécurité 8. Coordination pour phénomènes dangereux exportes Alingner de table 7 Export Coordinateur: Bruno Wild, Testbau GmbH Chantier: Maison Test, Lausanne Date début: 11 août 2008 Date fin: 27 novembre 2009 Adjudicataire PHENOMENE DANGEREUX ETAPE/ DEROULEMENT RISQUES PREVISIBLES MESURES DE COORDINATION Z Testbau GmbH nage/public: Bruit Etape 1 Risque 1 Mesure 1 Environnement/nature: Etape 2 Testbau GmbH Risque 2 Mesure 2 Cours d'eau/lac Soutènement, reprises Etape 4 en: Heurts Testbau GmbH Risque 4 Mesure 4 Objets en mouvements: Etape 6 Chutes d'objets Testbau GmbH Risque 6 Mesure 6 Avec la fonction export, un fichier « Export.csv » est ouvert. suva Page 1 Open 📑 Save 🌇 Add 🦷 Delete 💔 Search Description Modified Size 13.06.2008 09:16... 26 KB Liste pour la coordination des phénomènes dangereux Que faire en cas d'accident 21.12.2007 13:36... 624 KB Mode d'emploi Export.csv 22.01.2008 10:12... 902 KB Unknown 1 KB Export.csv Ce fichier Excel est généré afin de produire le plan de coordination. Microsoft Excel - Liste coordination phénomènes dangereux.xls [Schreibgeschützt] \_ 8 × 🔄 Datei Bearbeiten Ansicht Einfügen Format Extras Daten Eenster ? Frage hier eingeben - - 8 × 10 🗋 🗃 🖬 🕼 🕼 🗃 🔍 1 ỡ 🛝 1 🛦 🛍 🐁 - 🟈 1 🌒 - 🔍 - 1 🔶 4 🧶 2 - 21 🕮 🖓 120% - - 📽 🕲 🧝 🛅 🖆 🖆 🕢 🍋 🦉 | 🗊 🖄 | 🍘 🔩 👔 | 🍽 Bearbeitung zurücksenden... Bearbeitung beenden... 🥊 Arial A8 fx. B A 8. Coordination pour phénomenes dangereux exportes 2 3 Coordinateur: Chantier 4 Date début: Date fin: 5 ADJUDICATAIRE PHENOMENE ETAPE/ RISQUES PREVISIBLES MESURES DE COORDINATION DEROULEMENT DANGEREUX 6 8 9 10 11 12 Ces champs sont à compléter

manuellement.

Les données de « Export.csv » sont transférées dans le document «liste de coordination

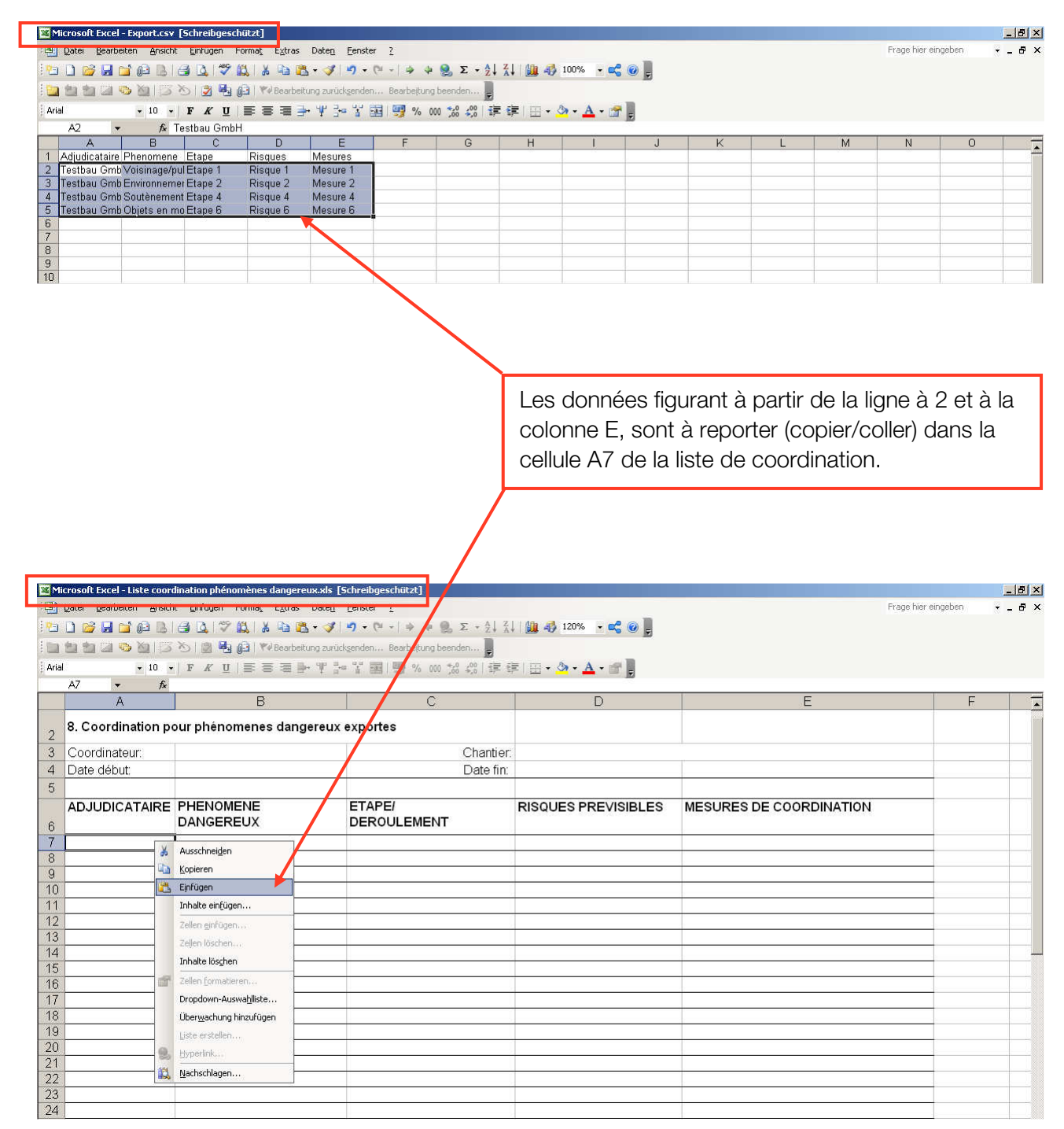

| Datei Bearbeiten   | Ansicht Einfügen Format Extr   | as Daten Fenster ?              |                                       |                         |                         |                                        | Frag                            | e hier eingeben        | · - 6 |
|--------------------|--------------------------------|---------------------------------|---------------------------------------|-------------------------|-------------------------|----------------------------------------|---------------------------------|------------------------|-------|
|                    |                                |                                 | 0 5 A Z 100 A                         | 100%                    |                         |                                        |                                 |                        |       |
|                    |                                |                                 | · · · · · · · · · · · · · · · · · · · |                         |                         |                                        |                                 |                        |       |
| 1 11 11 21 2 10 10 | 🗇 🏷   📓 🛃 🚱   🕫 Bear           | beitung zurückgenden Bearbeitun | g beenden 🥃                           |                         |                         |                                        |                                 |                        |       |
| ial 💌              | 10 •   F K U   📰 🗃 🗐           |                                 | 100 1:8 48 日 建 1 円・ 👌                 | • • <u>A</u> • 💣 📕      |                         |                                        |                                 |                        |       |
| A7 💌               | & Testhau GmhH                 |                                 |                                       |                         |                         |                                        |                                 |                        |       |
| A                  | В                              | C                               | D                                     | E                       |                         | F                                      | G                               | Н                      | Ĩ     |
| 8. Coordination p  | our phénomenes dangereux       | exportes                        |                                       |                         |                         |                                        |                                 | ~~~                    |       |
| Coordinateur:      |                                | Chantier                        |                                       |                         |                         |                                        |                                 |                        |       |
| Date début:        |                                | Date fin:                       |                                       |                         |                         |                                        |                                 |                        |       |
|                    |                                |                                 |                                       |                         |                         |                                        |                                 |                        |       |
| ADJUDICATAIRE      | PHENOMENE                      | ETAPE/                          | RISQUES PREVISIBLES                   | MESURES DE COORDINATION |                         |                                        |                                 |                        |       |
|                    | DANGEREUX                      | DEROULEMENT                     |                                       |                         |                         |                                        |                                 |                        |       |
| Testbau GmbH       | Voisinage/public: Bruit        | Etape 1                         | Risque 1                              | Mesure 1                |                         |                                        |                                 |                        |       |
| Testbau GmbH       | Environnement/nature: Cours of | Etape 2                         | Risque 2                              | Mesure 2                |                         |                                        |                                 |                        |       |
| Testbau GmbH       | Soutènement, reprises en: Hei  | u Etape 4                       | Risque 4                              | Mesure 4                |                         |                                        |                                 |                        |       |
| Testbau GmbH       | Objets en mouvements: Chute    | s Etape 6                       | Risque 6                              | Mesure 6                |                         |                                        |                                 |                        |       |
|                    |                                |                                 |                                       |                         | <b></b>                 | -                                      |                                 |                        |       |
|                    |                                |                                 |                                       |                         | 0                       | Ursprüpe                               | liche Eormatieru                | ing beibebalten        | 1     |
|                    |                                |                                 |                                       |                         |                         | Gropian                                | Jucho Formadora                 | ing beloen acon        |       |
|                    |                                |                                 | -                                     |                         |                         | Formatierung der Zielzellen übernehmen |                                 | en ubernehmen          |       |
|                    |                                |                                 |                                       |                         | Werte und Zahlenfornete |                                        | e                               |                        |       |
| -                  |                                |                                 |                                       |                         | 0                       | Breite de                              | r Ursprungssp <mark>a</mark> ll | te <u>b</u> eibehalten |       |
|                    |                                |                                 |                                       |                         | 0                       | Nur Forn                               | natierung                       |                        |       |
|                    |                                |                                 |                                       |                         | 0                       | -<br>Zollon uz                         | rkoŭofen                        |                        |       |
|                    |                                |                                 |                                       |                         | 0                       | Zenen ve                               |                                 | ar ar                  |       |
|                    |                                |                                 |                                       |                         |                         |                                        |                                 | 1                      |       |

Choisir l'option correspondante.

|       | crosoft Excel - Liste | coordination phénomènes dans              | gereux.xls [Schreibgeschützt]                                  |                        |                         |   |      |                  | _ & × |
|-------|-----------------------|-------------------------------------------|----------------------------------------------------------------|------------------------|-------------------------|---|------|------------------|-------|
|       | Datei Bearbeiten      | Ansicht Einfügen Format Ext               | ras Date <u>n E</u> enster <u>?</u><br>n  - ♂   ♥ • (♥ •   ♦ ♦ | 👷 Σ • Δ.Ι Δ.Ι 🛄 🛷      | 100% - 🕰 🎯 💂            |   | Frag | ie hier eingeben | - 8 × |
|       | ****                  |                                           | rbeitung zurückgenden Bearbeitun                               | g beenden 😴            |                         |   |      |                  |       |
| Arial | •                     | 10 * Alle Freihandanmerkungen lös         | schen 또 금 알 표   팽 % (                                          | 100 ‰ 4%   谭 谭   田 • 🔮 | <u>&gt; - A</u> - ≝ ,   |   |      |                  |       |
|       | 124 👻                 | fx                                        |                                                                |                        |                         |   |      |                  |       |
|       | A                     | B                                         | C                                                              | D                      | E                       | F | G    | Н                |       |
| 2 8   | . Coordination p      | our phénomenes dangereux                  | exportes                                                       |                        |                         |   |      |                  |       |
| 3 C   | Coordinateur:         |                                           | Chantier:                                                      |                        |                         |   |      |                  |       |
| 4 D   | Date début:           |                                           | Date fin:                                                      |                        |                         |   |      |                  |       |
| 5     |                       |                                           |                                                                |                        |                         |   |      |                  |       |
| 6 A   | ADJUDICATAIRE         | PHENOMENE<br>DANGEREUX                    | ETAPE/<br>DEROULEMENT                                          | RISQUES PREVISIBLES    | MESURES DE COORDINATION |   |      |                  |       |
| 7 T   | estbau GmbH           | Voisinage/public: Bruit                   | Etape 1                                                        | Risque 1               | Mesure 1                |   |      |                  |       |
| 8 T   | estbau GmbH           | Environnement/nature: Cours<br>d_Deau/lac | Etape 2                                                        | Risque 2               | Mesure 2                |   |      |                  |       |
| 9 T   | "estbau GmbH          | eutènement, reprises en:<br>Heurts        | Etape 4                                                        | Risque 4               | Mesure 4                |   |      |                  |       |
| 10 T  | estbau GmbH           | Objets en mouvements:<br>Chutes d⊡objets  | Etape 6                                                        | Risque 6               | Mesure 6                |   |      |                  |       |
| 11    |                       |                                           |                                                                |                        |                         |   |      |                  |       |
| 12    |                       |                                           |                                                                |                        |                         | _ |      |                  |       |
| 13    |                       | 1                                         |                                                                |                        |                         | _ |      |                  |       |
| 14    |                       | 1                                         |                                                                |                        |                         | - |      |                  |       |
|       |                       |                                           | 84<br>                                                         |                        | 1                       | 3 |      |                  |       |

Il est parfois nécessaire de corriger manuellement les sauts de lignes et certains signes.

## Note importante :

Le plan de coordination est protégé contre l'écriture. Il doit être sauvegardé sous un nom spécifique. "Enregistrer sous ....."

Avant d'imprimer la liste, il est conseillé de définir la zone d'impression afin d'éviter des lignes et des pages inutiles.

Il est ensuite possible d'annuler les zones selectionnée.